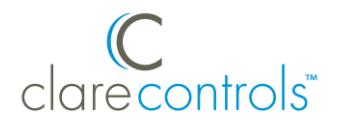

# Linear Garage Door Opener Integration Release Notes

For model GD00Z-5

## Content

Preface...1 Introduction...1 Installing GD00Z-5 devices...2 Pairing and removing the Linear using ClareHome or FusionPro...2 Installing the GD00Z-5 transceiver and tilt sensor...11 Using the garage door opener in the ClareHome app...11 Incompatible openers...12 Contact information...12

### Last modified: 08/17/20

## Preface

For information on Z-Wave and ClareHome, see <u>Installing Z-Wave with</u> <u>ClareHome</u>.

#### Notes

- When installing Z-Wave devices, ensure that there is nothing inhibiting their signal. Z-Wave relies on radio signals. Metal or thick walls may limit their signal strength.
- We recommend having 2 or more repeating Z-Wave devices.

## Introduction

The Linear GD00Z-5 Garage Door Opener Remote Transceiver provides position-aware garage door integration to ClareHome via the Z-Wave network. It is compatible with most automatic garage door openers connected to a sectional garage door. Installers only need to pair (adding) the unit into the ClareHome Z-Wave network, mount the unit, and then connect two wires.

The GD00Z-5 provides both audible and visual warnings prior to remotely activating door movement. The GD00Z-5 ships with a wireless tilt sensor that attaches to the inside of the garage door, which reports the open, closed, and motion indication status to the controller.

By integrating the GD00Z-5 into a ClareHome control system, your customers can control the garage door from their Android or iOS devices.

## Installing GD00Z-5 devices

Only qualified installation technicians should install the GD00Z-5. Follow the installation instructions that came with your GD00Z-5 equipment. We recommend that you pair the GD00Z-5 with the ClareHome Z-Wave controller before installing it in the garage.

## Pairing and removing the Linear using ClareHome or FusionPro

After installing the garage door, add it to the account.

**Note:** The garage door can be added using ClareHome and FusionPro.

To pair the garage door opener using ClareHome:

1. Tap the ClareHome app's **Devices** page.

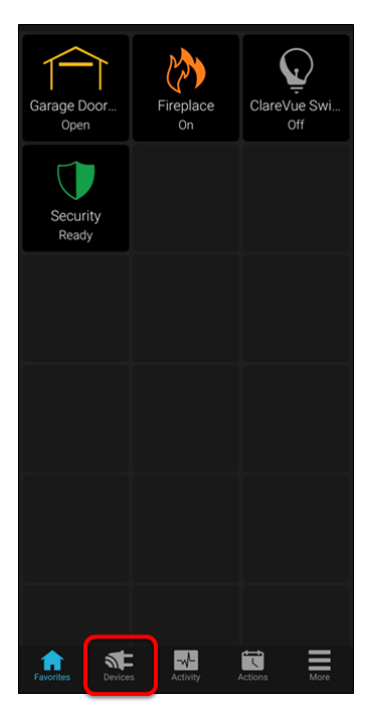

2. Tap + Add Device.

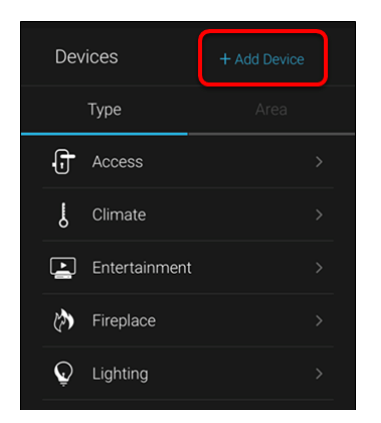

3. Tap Add Devices.

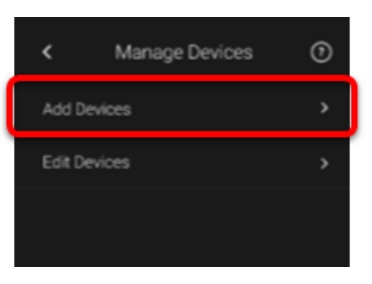

4. Select the device category, Access.

| 2:26      |              |   |
|-----------|--------------|---|
| <         | Add a Device |   |
|           |              |   |
| Access    |              | > |
| 🕁 Cameras |              | > |
| L Climate |              | > |

5. Select the device type, **Z-Wave Device - Access**.

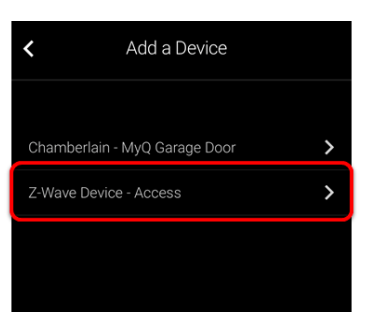

6. Read through the displayed information, and then tap Add Z-Wave Device.

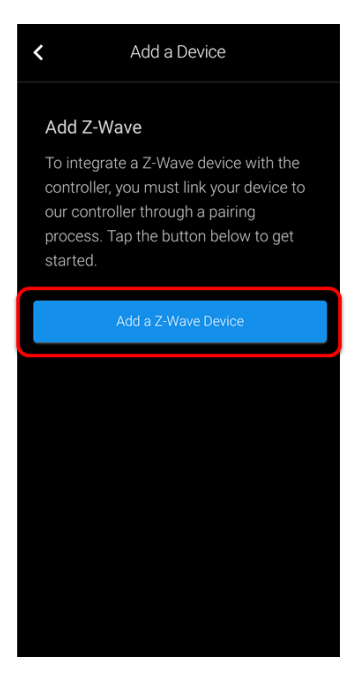

7. Read the Z-Wave information, and then tap **Start Discovery Mode**.

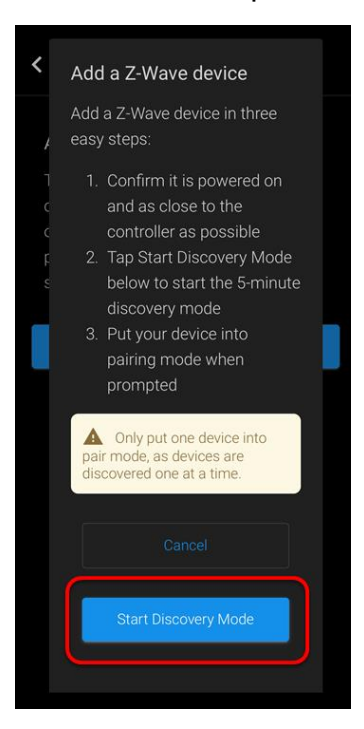

8. When prompted, press the pairing button on the Linear.

9. Once paired in, the Edit Device page displays.

Customize the device name and location as desired, tapping **Save** when done.

| <b>K</b> Edit a Dev        | ice |
|----------------------------|-----|
|                            |     |
| Device Name *              |     |
| Garage Door Opener         |     |
|                            |     |
|                            |     |
| Select an Area             |     |
|                            |     |
| Save                       |     |
|                            |     |
| Туре                       |     |
| Linear - Garage Doo        |     |
| Status                     |     |
| <ul> <li>Online</li> </ul> |     |
|                            |     |
| Advanced Configuration     |     |
| Edit Device Authorization  |     |
|                            |     |

**Note:** For scenes, notifications, schedules, and automations configuration, see <u>*ClareHome App Guide*</u> (DOC ID 1750)</u>.

To remove the garage door opener in the ClareHome app:

1. Access the ClareHome app, and then tap the **Devices** icon **SE**.

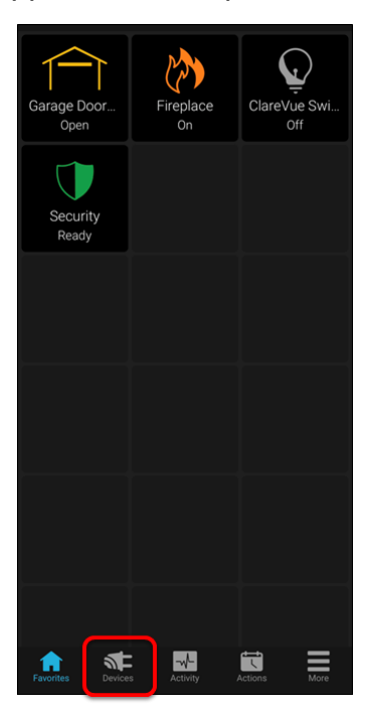

2. Tap Access.

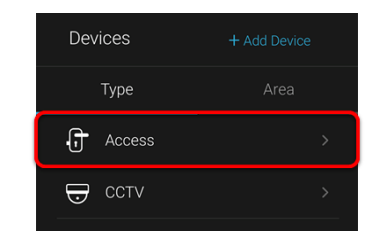

3. Tap the 3 dots next to the garage door opener, and then tap **Remove**.

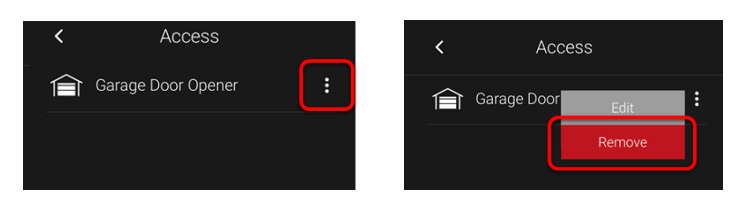

4. Read through the displayed information, and then tap **Start Removal Mode**.

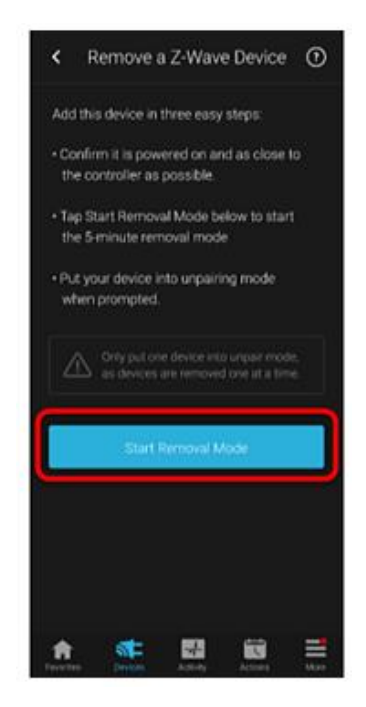

5. Use the manufacturer's instructions for garage door removal.

#### To add the garage door opener in FusionPro:

1. Click **Accounts** in the side menu.

| Fusionpro                                          | Welcome !                                                                                                    |                                                                                                    |                                                                                              | Company: Clare Controls                                             |
|----------------------------------------------------|----------------------------------------------------------------------------------------------------|----------------------------------------------------------------------------------------------------|----------------------------------------------------------------------------------------------|---------------------------------------------------------------------|
| II Home Accounts Companies                         | 28<br>Total Accounts                                                                                                    | 1 offline<br>3 unconfigured<br>24 online                                                              | 24<br>Paid Service Plans                                                                     | S Interactive Plus LTE  12 Interactive  7 Interactive Plus  0 Basic |
| <ul> <li>All Staff</li> <li>Help Center</li> </ul> | Dealer News<br>FusionPro - Overview and Resou<br>Jul 14, 2020<br>Learn what you need to know about fi<br>and manage your Clare systems; it's n | Add Account<br>urces<br>11s powerful new platform. FusionPro<br>nore productive, more secure and desi | is a major new back-end platform that will simy<br>igned to facilitate your RMR.   Read More | alify and transform how you install                                 |

2. Locate the desired account in the list, and then click **View**.

The Account sub-menu is now available.

| Fusionpro     | < Back to<br>Nygm | o Accounts<br>na - 61 Gardens |                           |                               |                    |                  | Legacy F             | usion |
|---------------|-------------------|-------------------------------|---------------------------|-------------------------------|--------------------|------------------|----------------------|-------|
|               | Dealer:           | Enterprises                   | System Status: 🔵 Online S | ervice Plan: Interactive Plus | s LTE UUID: AC:5D: |                  |                      |       |
| Home          | <                 | Summary                       | Customer Info             | Service Plans                 | Devices            | Actions          | Test                 | >     |
| Accounts      |                   |                               |                           |                               |                    |                  |                      |       |
| 📭 Companies   |                   | 3                             | 3 Online                  | 23                            | 22 Scene           | $\checkmark$     | Enrolled: 06/19/2020 |       |
| 📭 All Staff   |                   | Devices                       |                           | Actions                       | 1 Automation       | Interactive Plus |                      |       |
| i Help Center |                   |                               | + Add Device              |                               | + Add Action       |                  | Update Plan          |       |
|               |                   | Cellular                      | l                         | WiFi                          | (î:                | OVIC             | Open OvrC            |       |
|               |                   | Primary Conta                 | ct                        | Edit                          | System Info        |                  |                      |       |
|               |                   | E                             |                           | First Name                    | AC:5D:             |                  | UUID                 |       |
|               |                   | Nygma                         |                           | Last Name                     | 192.168.0.5        |                  | Network IP Address   |       |

3. Click the **Devices** tab, and then click **Add Devices**.

|                                | < Back to Accounts  |                            |                                 |                 |                            | Legacy Fusion |
|--------------------------------|---------------------|----------------------------|---------------------------------|-----------------|----------------------------|---------------|
| <b>Fusion PRO</b> <sup>®</sup> | Nygma - 61 Garden   | s                          |                                 |                 |                            |               |
|                                | Dealer: Enterprises | System Status: 🔵 Online Si | ervice Plan: Interactive Plus I | TE UUID: AC:5D: |                            |               |
| .I Home                        | < Summary           | Customer Info              | Service Plans                   | Devices         | Actions                    | Test >        |
| Accounts                       |                     |                            |                                 |                 |                            | Remove Z-Wave |
| 🗈 Companies                    | Devices             |                            |                                 |                 |                            | Add Devices   |
| 🗈 All Staff                    |                     |                            |                                 |                 |                            |               |
| i Help Center                  | 3 Devices • 3 Onli  | ine 🛛 Offline 🗨 U          | Inconfigured Q Sea              | rch             | ≢ C                        |               |
|                                |                     |                            |                                 |                 |                            |               |
|                                | Name                | Category                   | Туре                            | Area            | Status                     |               |
|                                | Desk Panel          | Security                   | Clare Controls ClareOne         |                 | Online                     | Edit Delete   |
|                                | Garage Door 2       | Access                     | Chamberlain MyQ Garage          | Door            | <ul> <li>Online</li> </ul> | Edit Delete   |
|                                | Garage Door Opener  | Access                     | Chamberlain MyQ Garage          | Door            | <ul> <li>Online</li> </ul> | Edit Delete   |
|                                |                     |                            |                                 |                 |                            |               |

4. Select the device category (Access) and then the device type (Z-Wave Device – Access).

|               | < Back to | Accounts    |                           |                               |                  |         | Leg  | acy Fusion |
|---------------|-----------|-------------|---------------------------|-------------------------------|------------------|---------|------|------------|
| Fusionpro     | Nygm      | a - 61 Gard | ens                       |                               |                  |         |      |            |
|               | Dealer: E | nterprises  | System Status: 🔵 Online S | ervice Plan: Interactive Plus | LTE UUID: AC:5D: |         |      |            |
| Home          | <         | Summary     | Customer Info             | Service Plans                 | Devices          | Actions | Test | >          |
| Accounts      |           |             | Add a Device              |                               |                  |         |      |            |
| 🚌 Companies   |           |             | Choose a type of device   | e below to continue           |                  |         |      |            |
| 🚌 All Staff   |           |             | Chamberlain - I           | MyQ Garage Door               |                  | >       |      |            |
| i Help Center |           |             | Z-Wave Device             | - Access                      |                  | >       |      |            |
|               |           |             |                           | Са                            | incel            |         |      |            |
|               |           |             |                           |                               |                  |         |      |            |
|               |           |             |                           |                               |                  |         |      |            |

5. Click Add a Z-Wave Device, and then click Start Discovery Mode.

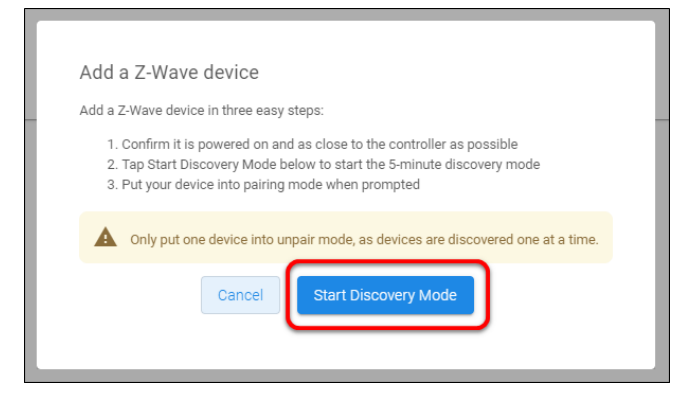

A popup displays waiting for a notification from the device, pair the Z-Wave device according to the manufacturer's instructions for each device.

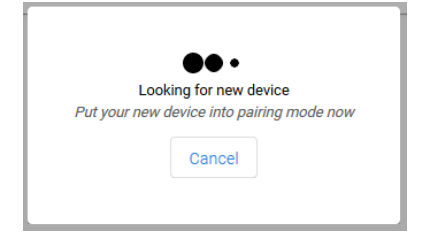

6. Once the device is added, change the name and area as desired.

|               | < Back to Accounts                                                            |                 | Legacy Fusion |  |  |
|---------------|-------------------------------------------------------------------------------|-----------------|---------------|--|--|
| Fusionpro     | Nygma - 61 Gardens                                                            |                 |               |  |  |
|               | Dealer: Enterprises System Status:  Online Service Plan: Interactive Plus LTE | UUID: AC:5D:    |               |  |  |
| Home          | K         Summary         Customer Info         Service Plans                 | Devices Actions | Test >        |  |  |
| Accounts      | Edit Device                                                                   |                 |               |  |  |
| 🚌 Companies   | Basic Device Info Advanced Configuration                                      |                 |               |  |  |
| 📭 All Staff   | Device Name *                                                                 |                 |               |  |  |
| i Help Center | Garage Door                                                                   |                 |               |  |  |
|               | Managè Areas - Select an Area - Save Back to Devices                          |                 |               |  |  |

7. Once all desired changes are made, tap **Save**.

#### To remove the garage door opener with FusionPro:

1. Click **Accounts** in the side menu.

|               |                                                                                                    |                                                                                            |                                                                                           | Company: Clare Controls            |
|---------------|----------------------------------------------------------------------------------------------------|--------------------------------------------------------------------------------------------|-------------------------------------------------------------------------------------------|------------------------------------|
| Fusionpro     | Welcome !                                                                                                    |                                                                                            |                                                                                           |                                    |
| .II Home      |                                                                                                    | 1 offline                                                                                  |                                                                                           | 5 Interactive Plus LTE             |
| Accounts      | 28                                                                                                    | 3 unconfigured                                                                             | 24                                                                                        | 12 Interactive                     |
| 📭 Companies   | Total Accounts                                                                                                    | 24 online                                                                                  | Paid Service Plans                                                                        | 7 Interactive Plus                 |
| 📭 All Staff   |                                                                                                    | Add Account                                                                                |                                                                                           |                                    |
| i Help Center | Dealer News                                                                                                    |                                                                                            |                                                                                           |                                    |
|               | FusionPro - Overview and Reso<br>Jul 14, 2020<br>Learn what you need to know about t<br>and manage your Clare systems; it's i | urces<br>his powerful new platform. FusionPro Is<br>more productive, more secure and desig | s a major new back-end platform that will simp<br>aned to facilitate your RMR   Read More | lify and transform how you install |

2. Locate the desired account in the list, and then click **View**. The Account sub-menu is now available.

|                         | < Back t | o Accounts     |                           |                               |                    |                  | Legacy F             | usion |
|-------------------------|----------|----------------|---------------------------|-------------------------------|--------------------|------------------|----------------------|-------|
| Fusion pro <sup>®</sup> | Nygm     | na - 61 Garden | S                         |                               |                    |                  |                      |       |
|                         | Dealer:  | Enterprises    | System Status: 🔵 Online S | Service Plan: Interactive Plu | s LTE UUID: AC:5D: |                  |                      |       |
| , Home                  | <        | Summary        | Customer Info             | Service Plans                 | Devices            | Actions          | Test                 | >     |
| Accounts                |          |                |                           |                               |                    |                  |                      |       |
| 🚌 Companies             |          | 2              | 3 Online                  | າງ                            | 22 Scene           |                  | Foralled: 06/19/2020 |       |
| 🗈 All Staff             |          | J<br>Devices   |                           | <b>ک</b> ے<br>Actions         | 1 Automation       | Interactive Plus |                      |       |
| i Help Center           |          |                | + Add Device              |                               | + Add Action       |                  | Update Plan          |       |
|                         |          | Cellular       | l                         | WiFi                          | (î:                | OVIC             | Open OvrC            |       |
|                         |          |                |                           |                               |                    |                  |                      |       |
|                         |          | Primary Cont   | act                       | Edit                          | System Info        |                  |                      |       |
|                         |          | E              |                           | First Name                    | AC:5D:             |                  | UUID                 |       |
|                         |          | Nygma          |                           | Last Name                     | 192.168.0.5        |                  | Network IP Address   |       |

3. Click the **Devices** tab, and then click **Remove Z-Wave**.

|               | < Back to Accounts        |                         |                               |                     |                            | Legacy Fusion |
|---------------|---------------------------|-------------------------|-------------------------------|---------------------|----------------------------|---------------|
| Fusion        | Nygma - 61 Gardens        |                         |                               |                     |                            |               |
| I dolorn Ko   | Dealer: Wayne Enterprises | System Status: 🔵 Online | Service Plan: Interactive Plu | IS LTE UUID: AC:5D: |                            |               |
| Home          | < Summary                 | Customer Info           | Service Plans                 | Devices             | Actions                    | Test >        |
|               |                           |                         |                               |                     |                            | Remove Z-Wave |
| Accounts      |                           |                         |                               |                     |                            |               |
| 🗪 Companies   | Devices                   |                         |                               |                     |                            | Add Devices   |
| 🗪 All Staff   |                           |                         |                               |                     |                            |               |
| i Help Center | 3 Devices • 3 Onl         | ine • Offline •         | Unconfigured Q S              | earch               |                            |               |
|               |                           |                         |                               |                     |                            |               |
|               | Name                      | Category                | Туре                          | Area                | Status 个                   |               |
|               | August door lock          | Access                  | Clare Controls ClareOne       | 2                   | <ul> <li>Online</li> </ul> | Edit Delete   |
|               | Desk Panel                | Security                | Chamberlain MyQ Gara          | ge Door             | <ul> <li>Online</li> </ul> | Edit Delete   |
|               | Garage Door Opener        | Access                  | Chamberlain MyQ Gara          | ge Door             | <ul> <li>Online</li> </ul> | Edit Delete   |
|               |                           |                         |                               |                     |                            |               |

4. Click Start Removal Mode.

| Remove a Z-Wave Device                                                                                                    |
|----------------------------------------------------------------------------------------------------|
| Let's get started removing the device by doing the following:                                                                                                    |
| <ol> <li>Confirm the device is powered on and as close to the<br/>controller as possible</li> <li>Tap Start Removal Mode below to start the 5-minute<br/>removal mode</li> <li>Put your device into unpairing mode when prompted</li> </ol> |
| Only put one device into unpair mode, as devices are removed one at a time.                                                                                                    |
| Cancel Start Removal Mode                                                                                                    |
| unness Einamneriain Mill Harane Hoor                                                                                                    |

5. Use the manufacturer's instructions for garage door removal.

## Installing the GD00Z-5 transceiver and tilt sensor

#### To install the GD00Z-5 transceiver and tilt sensor:

- 1. Install the GD00Z-5 transceiver and tilt sensor according to the manufacturer's instructions.
- 2. Next, follow the manufacturer's system operations to synchronize the system.
- 3. Access your ClareHome app and verify that the Linear garage door opener is now available in the **Device** tab.

## Using the garage door opener in the ClareHome app

Once added, the user can add the device to their favorites page.

| Security Garage From Door<br>Ready Court Unlocked | Security Garage Front Door<br>Ready Ready | Security Gároge Priorit Doke        |
|---------------------------------------------------|-------------------------------------------|-------------------------------------|
| Goodinget<br>Ready 100 100                        |                                           | Goodoniquit<br>Ready                |
|                                                   | Garage                                    | Garage                              |
| Close Open                                        | Close Open                                | Close Open                          |
| Look Up Basement Unicek                           | Lock Up<br>Resty                          | Look Uy<br>Road<br>Basement<br>Base |
|                                                   |                                           |                                     |

Figure 1: Linear display

 Table 1: Garage door state icons

| Icon color | Garage door status                 |
|------------|------------------------------------|
|            | The garage door is closed.         |
|            | The garage door status is unknown. |
|            | The garage door is open.           |

## Incompatible openers

The GD00Z-5 is compatible with most sectional garage door openers manufactured after 1993; however, a few are known to be incompatible. The following lists the incompatible openers. This is not intended to be a complete list, but identifies some recent models commonly found in the retail marketplace.

#### Chamberlain MyQ Models:

- WD962KEV, KPEV and MLEV WD832KEV
- HD 930EV and 420EV LW500EV
- PD752D and KPV

#### Genie Series III Models:

- PowerMax 1500
- TriloG 1200 and 1500
- IntelliG 1000 and 1200

#### LiftMaster MyQ Models:

• 8355, 8360, 8500, 8550, 8557, and 8587

#### Craftsman AssureLink / MyQ Models:

• 3043 and 30437

## **Contact information**

Clare Controls, LLC. 7519 Pennsylvania Ave, Suite 104 Sarasota, FL 34243

General: 941.328.3991 Fax: 941.870.9646 www.clarecontrols.com

Integrator/Dealer Support: 941.404.1072 claresupport@clarecontrols.com

Homeowner Support (ClareCare): 941.315.2273 (CARE) help@clarecontrols.com